First, get the S300 terminal ready for use.

1. Insert one end of the network cable into the red interface and make sure the terminal can access internet.

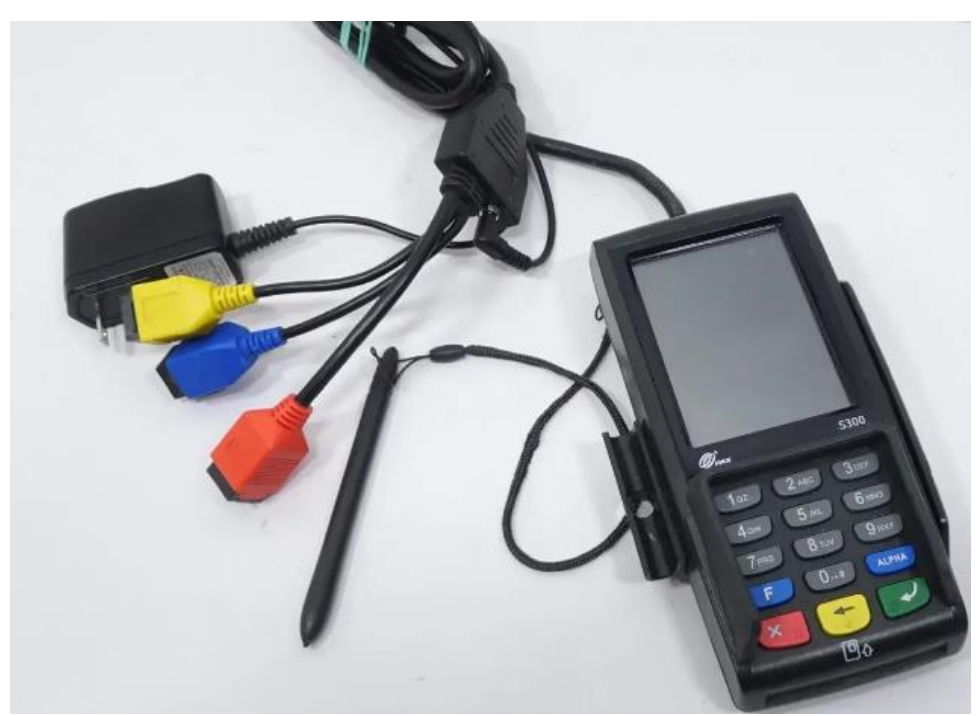

2. Power on the terminal. If the terminal shows NO Application error, click the Menu and select Remote Download. Fill in the remote IP and port as bellows to start downloading the Pax BroadPos Base env.

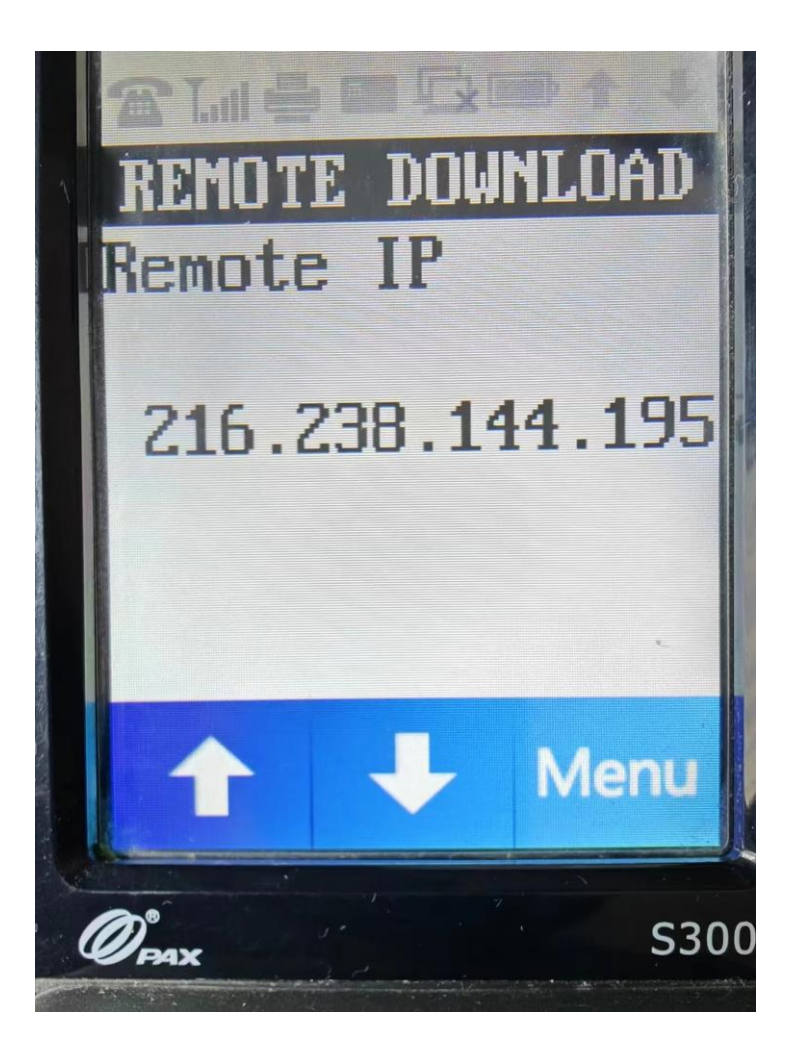

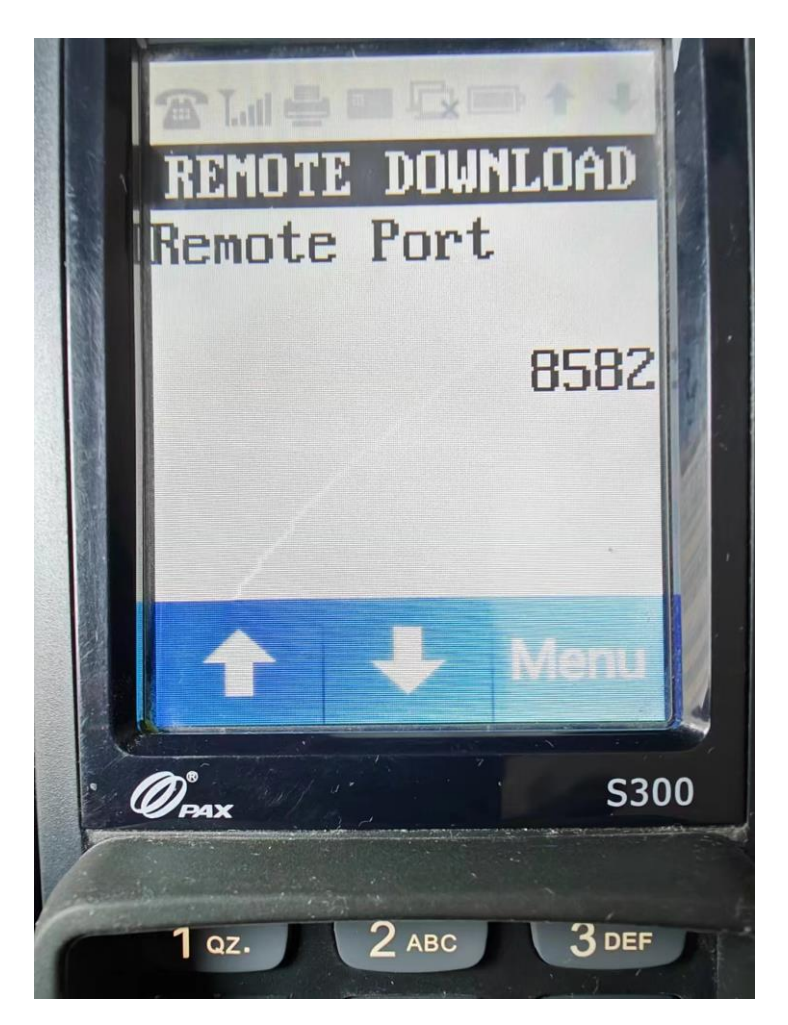

3. If all is ready, the terminal shows the following screen.

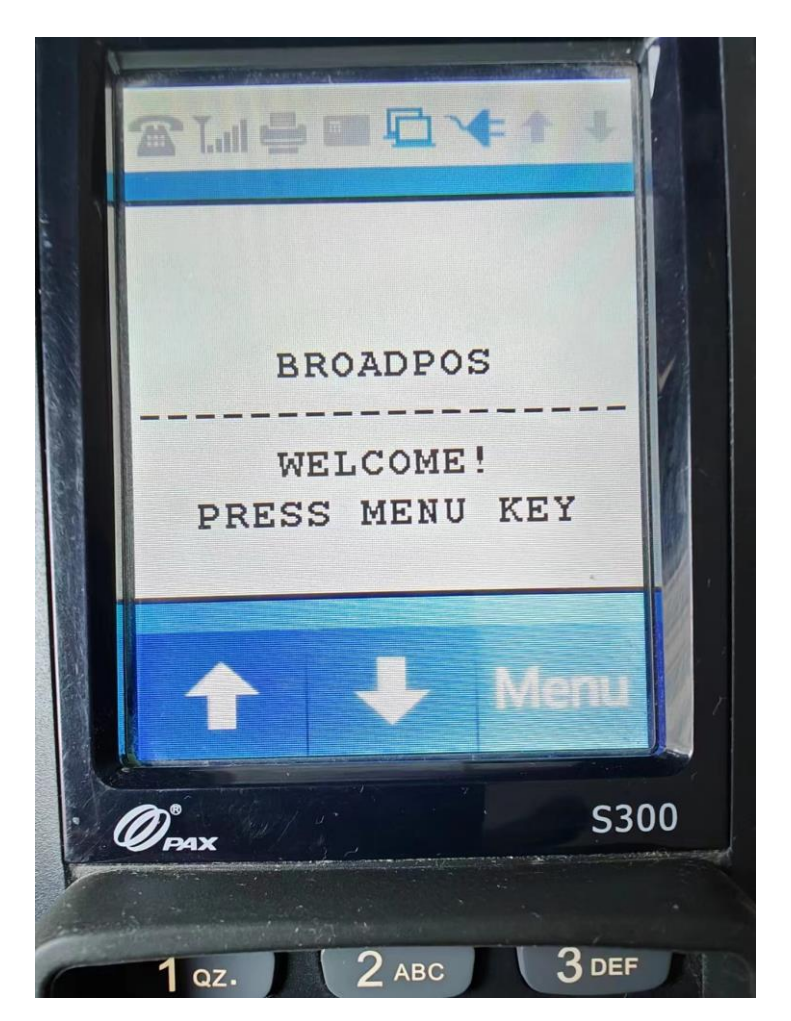

Second, push the Pax BroadPOS Payment App to terminal

1. Login to the pax store web portal. (URL:<u>https://paxus.paxstore.us/</u>)

2. Go to Administrator Center and then go to Terminal Manager page, and then turn to Terminal List page as following.

| RoadPOS MP                                | Terminal Management | ९ 🕈 + | Res    | eller Detail                                           |                |                  |             |                  | E              | <u>ه</u> |           | Zc    |
|-------------------------------------------|---------------------|-------|--------|--------------------------------------------------------|----------------|------------------|-------------|------------------|----------------|----------|-----------|-------|
| Monitoring Dashboard Terminal Geolocation | 🎒 911 Software Inc  | ^     | C<br>P | 011 Software Inc<br>AXUS Admin<br>eseller Detail Termi | nal List Profi | le Organization  |             |                  | 2              |          |           | and a |
| Task                                      |                     |       | All    | Inactive Active                                        | Disabled       |                  |             |                  |                | ± ≔      | 7         | ۹     |
| 🔡 App List                                |                     |       |        | ] Terminal Name                                        | SN             | TID              | Model       | Reseller         | Merchant       | Created  | l Time    | -     |
| E Firmware List                           |                     |       | C      | A920CN Debug                                           | 0821880024     | TW9FHJ7B         | PAX - A920  | 911 Software Inc | Ciprian Donisa | 2021-04  | -06 19:51 |       |
| 🖻 My Activity                             |                     |       |        | A920 CN                                                | 0820645635     | B6F5EVZD         | PAX - A920  | 911 Software Inc | Ciprian Donisa | 2021-04  | -02 09:3  | 3     |
| Management                                |                     |       |        | S300 Test Florida                                      | 53512461       | 2935555333353834 | PAX - S300  | 911 Software Inc | Ciprian Donisa | 2020-04  | -29 10:0: | 2     |
| Terminal Management                       |                     |       |        | S300 ava                                               | 53276588       | 54821098         | PAX - S300  | 911 Software Inc | Ciprian Donisa | 2019-07- | -29 15:55 | i     |
| ற் Group Management                       |                     |       |        | D210s test cn                                          | 51255647       | 82558195         | PAX - D210s | 911 Software Inc | Ciprian Donisa | 2019-07- | -04 15:37 |       |
| Push Templates                            |                     |       |        | S300 test cn                                           | 53138763       | 82364327         | PAX - \$300 | 911 Software Inc | Ciprian Donisa | 2019-05  | -23 21:00 | 1     |
|                                           |                     |       |        | S300 Test Romania                                      | 53239760       | 8DK9M84D         | PAX - S300  | 911 Software Inc | Ciprian Donisa | 2019-04  | -11 04:19 |       |
| System                                    |                     |       | 20     | / Page 🔻 7 Records                                     |                |                  |             |                  |                |          |           |       |
| General Setting                           |                     |       |        |                                                        |                |                  |             |                  |                |          |           |       |

3. If you did not register the device, register your pax device first as following.

| Terminal Management                 | 0 ▽ ⊥ Posollar Datail    |                             |         |                        |
|-------------------------------------|--------------------------|-----------------------------|---------|------------------------|
|                                     | Create Terminal          |                             |         |                        |
| 911 Software Inc     Ciprian Donisa | Terminal Name<br>S300 NY | Quantity<br>★ 1             | *       |                        |
|                                     | Activate Terminal        |                             |         |                        |
|                                     | Manufacturer<br>PAX      | Model<br>• • \$300          | ▼ *     | SN - Search by SN      |
|                                     | Reseller                 | Merchant                    |         | Merchant               |
|                                     | 911 Software Inc         | ‡ <b>⊒</b> ★ Ciprian Donisa | t≡*     | /are Inc Ciprian Donis |
|                                     | SN                       |                             |         | /are Inc Ciprian Donis |
|                                     | 53512461                 |                             | *       | rare Inc Ciprian Donis |
|                                     |                          |                             |         | rare Inc Ciprian Donis |
|                                     | TID                      |                             |         | vare Inc Ciprian Donis |
|                                     | Terminal Group           |                             |         | /are Inc Ciprian Donis |
|                                     |                          |                             | t≡      | /are Inc Ciprian Donis |
|                                     | Location                 |                             |         |                        |
|                                     | Remark                   |                             |         |                        |
|                                     |                          |                             | _       |                        |
|                                     |                          | CA                          | NCEL OK |                        |

4. Click your registered pax device in the list and go to the Terminal Detail page5. Go to Push Task page, click PUSH APP button to install a payment App.

| S300 test cn           Reseller: 911 Software Inc. / Merchant: Ciprian Donisa. / SN: 53138763 / TID: 82364327 / Model Name: S300           Basic Information         Plush Task           Parameter Variables | Active :   |
|----------------------------------------------------------------------------------------------------|------------|
| App RKI                                                                                                    | + PUSH APP |
|                                                                                                    |            |

6. Enter the APP name in the search box to locate the payment App. eg. TSYS-TC-Retail-S300

| K Terminal Details                         |                                          |             |                                       |                  |                       |                     |        |                   |
|--------------------------------------------|------------------------------------------|-------------|---------------------------------------|------------------|-----------------------|---------------------|--------|-------------------|
|                                            | Add Push App                             |             |                                       |                  |                       |                     |        |                   |
| S300 test cn<br>Reseller: 911 Software Inc | App Push Template                        |             |                                       | Q                | tsys                  | $\otimes$           |        |                   |
| Basic Information Pa                       | App Name                                 | Version     | Siz                                   | е Туре           | Developer             | Updated<br>Time     |        |                   |
| Installed Apps                             | TSYS-TC-Valuelink-<br>HC-Retail-S300     | V1.03.01E   | <ul> <li>▼ 4.2</li> <li>MB</li> </ul> | Parameter<br>App | usbo_terminal_android | 2021-11-26<br>11:15 |        | Technical Details |
|                                            | TSYS-TC-Valuelink-<br>HC-Restaurant-S300 | V1.03.01E   | ▼ 4.2<br>MB                           | Parameter<br>App | usbo_terminal_android | 2021-11-26<br>11:15 |        |                   |
| All App Store Thir                         | TSYS-P2PE-TC-<br>Banking-S300            | V1.05.04E   | ▼ 4.1<br>MB                           | Parameter<br>App | usbo_terminal_android | 2021-09-09<br>14:11 |        | Model             |
| # App                                      | TSYS-P2PE-TC-<br>Restaurant-S300         | V1.05.04E   | <ul> <li>▼ 4.1<br/>MB</li> </ul>      | Parameter<br>App | usbo_terminal_android | 2021-09-09<br>14:11 | Action | System Version    |
| 1 (V1.03.07E)                              | TSYS-P2PE-TC-Retai                       | - V1.05.04E | <ul> <li>▼ 4.1</li> <li>MB</li> </ul> | Parameter<br>App | usbo_terminal_android | 2021-09-09<br>14:11 |        | Created Time      |
| Operation Log Replace                      | TSYS-P2PE-TC-Retai                       | - V1.05.04E | <ul> <li>▼ 4.1</li> <li>MB</li> </ul> | Parameter<br>App | usbo_terminal_android | 2021-09-09<br>14:11 |        | Activation Time   |
| 2021-2022 2020 20                          | TSYS-TC-Banking-<br>S300                 | V1.03.13E   | ▼ 4.1<br>MB                           | Parameter<br>App | usbo_terminal_android | 2021-09-09<br>10:28 |        | Location          |
|                                            | TSYS-TC-Retail-S300                      | V1.03.13E   | ▼ 4.1<br>MB                           | Parameter<br>App | usbo_terminal_android | 2021-09-09<br>10:28 |        | Remark            |
|                                            | TSYS-TC-Restaurant-<br>S300              | V1.03.13E   |                                       | Parameter<br>App | usbo_terminal_android | 2021-09-09<br>10:29 |        | Push App          |
|                                            | TSYS-TC-Retail-<br>Lodging-S300          | V1.03.12E   | <ul> <li>▼ 4.1</li> <li>MB</li> </ul> | Parameter<br>App | usbo_terminal_android | 2021-07-16<br>11:55 |        | r usin App        |
|                                            | 10 / Page 💌 21 Records                   |             |                                       |                  | < 1                   | 2 3 >               |        | + P               |
|                                            |                                          |             |                                       |                  | CANCEL                | ОК                  |        | Operation History |

7. Config the payment params and change the communication as below and then push it to the device.

| HOST FEATURE                   |                              | ^                     |
|--------------------------------|------------------------------|-----------------------|
| Auto Batch Mode                | Start Auto Batch Time(hh:mm) |                       |
| Find Auto Datab Time/Ishuman)  |                              |                       |
| 2330                           | Auto Batch Interval Time     |                       |
|                                |                              |                       |
| COMMUNICATION BETWEEN ECR/PC   | IS AND PAX TERMINAL          |                       |
| Limit Length                   | Port                         |                       |
| 512                            | * 10009                      | 9                     |
| Communication Type             | UART B                       | audrate               |
| Ethernet                       | * * 9600                     | bps                   |
| Protocol Type                  | ECR Re                       | quest Timeout(100m    |
| SSL/TLS                        | <del>*</del> * 30            |                       |
|                                |                              |                       |
| Http/Https Browser Cancel Mode | Http/Ht                      | ttps Browser Cancel F |

| Create Task<br>2024-02-07 16:38<br>Zorrik Voldman<br>Corrik Voldman | Activated<br>2024-02-07 16:56<br>Zorrik Voldman Effective<br>2024-02-07 16:56 5 Complete | ed  |
|---------------------------------------------------------------------|------------------------------------------------------------------------------------------|-----|
|                                                                     | Push Details                                                                             | C   |
|                                                                     | Wi-Fi Only: No                                                                           |     |
| Your app push                                                       | Force Update: No<br>sh started at 2024-02-07 16:56, please wait                          |     |
| TSYS-TC-Retail-S300<br>Version: V1.03.13E                           | 53138763<br>Terminal                                                                     |     |
| PUSH TASK                                                           | PUSH TERMINAL                                                                            |     |
|                                                                     | _                                                                                        |     |
|                                                                     | DISA                                                                                     | BLE |

Third, download the Payment App(TSYS here) in the terminal side

If you are the first time to download the payment App ,follow the steps below.

a. Click Menu and select System Settings

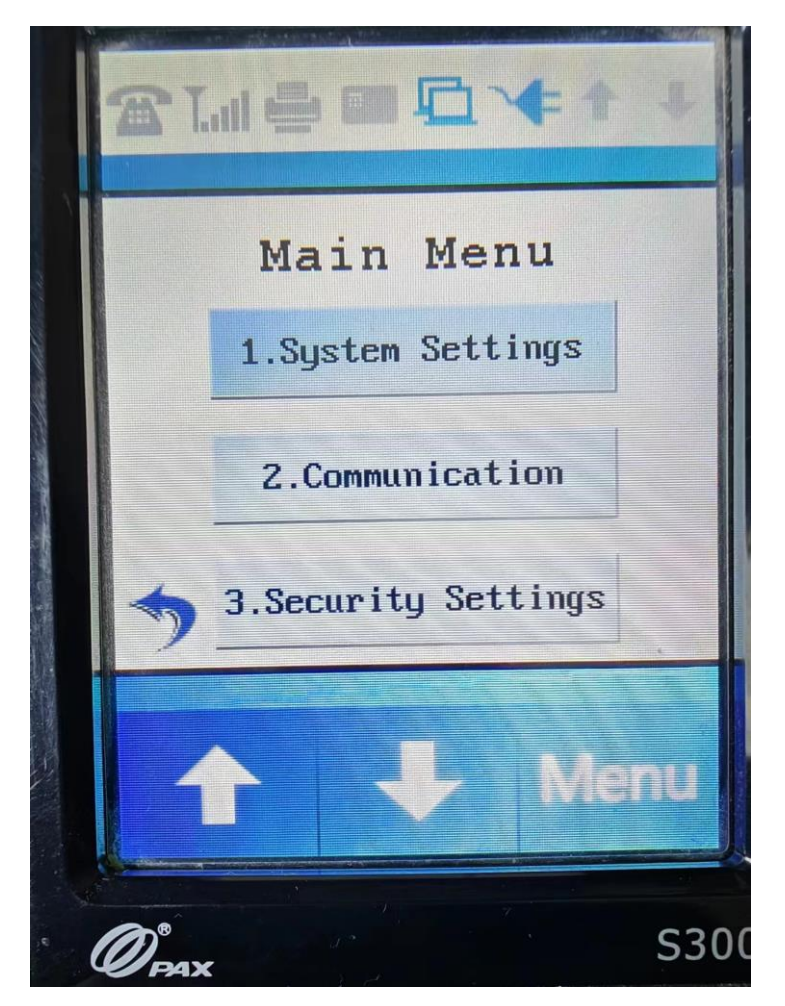

### b. Select App Management

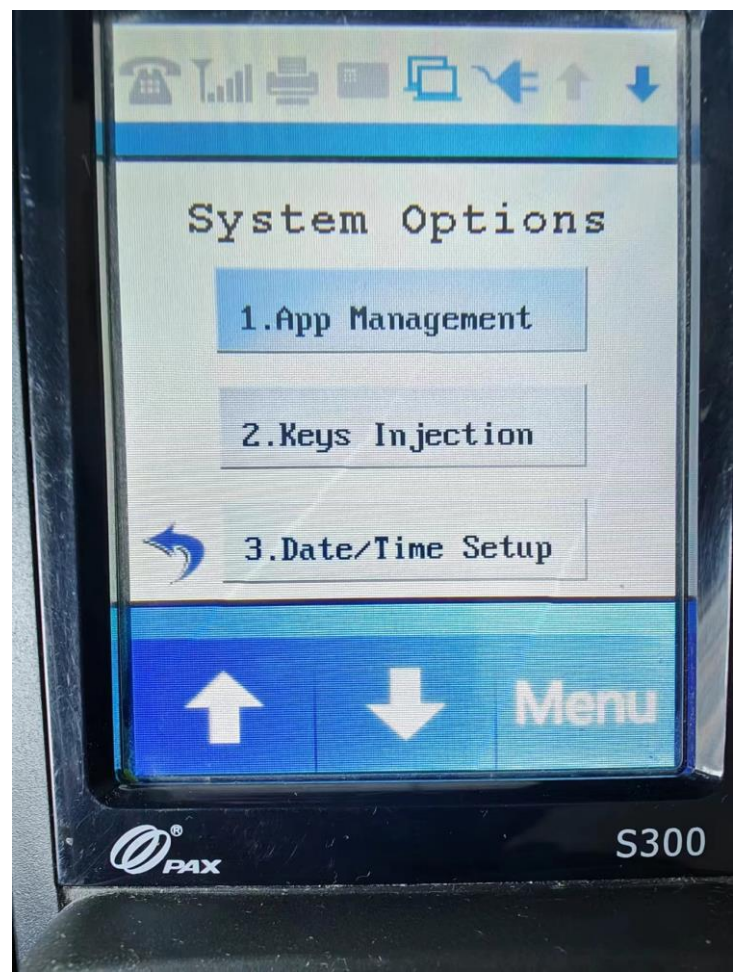

#### c. Select Configuration

- d. Fill Server URL t.paxstore.us, and press enter
- e. Fill Server Port 9080, and press enter
- f. Press Cancel to return the App Management page.
- g. Select App Update

If a payment App is running already, follow the steps below.

a. Make sure the terminal has no open batch. If so, please settle or batch it out.

b. press Func+1 and enter the MMDDYYYY format of the current date as the password.

- then go to the Main Menu
  - c. Select System Settings
  - d. Select App Management
  - e. Select Configuration
  - f. Fill Server URL t.paxstore.us, and press enter
  - g. Fill Server Port 9080, and press enter
  - h. Press Cancel to return the App Management page.
  - i. Select App Update

When a Pax payment App is running successfully, you'll see the following screen.

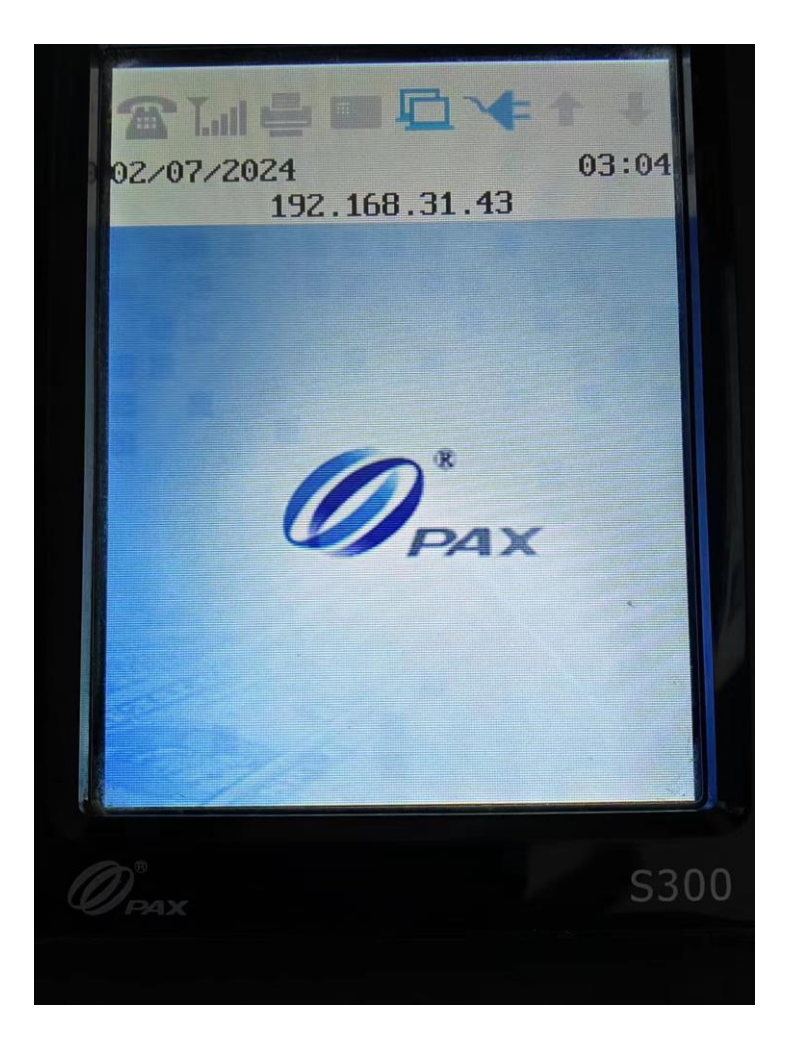

Fourth, generate GMID and GTID of pax processor in C9PG web portal as below.

| Nodes                          | Parent<br>Business    | Parent<br>Store | Parent<br>Profit Center                        | Current<br>Merchant Account | List of                        |               | List of                      |        |
|--------------------------------|-----------------------|-----------------|------------------------------------------------|-----------------------------|--------------------------------|---------------|------------------------------|--------|
| Maris Patton 🕂                 | - !_Maris Patton      | - PaxTest       | - Desktop                                      | -PDCTest                    | Terminals                      |               | Peripherals                  |        |
| Test Ab 🕀<br>Store             | Basic Information     |                 |                                                | Brand Acceptance            | Transaction Acceptance         |               |                              |        |
| Tucker Hansen 🕣<br>Store       | Name: *               |                 |                                                |                             |                                |               |                              | Acce   |
| Testing For Checktxn 🕀         | PDCTest               |                 | É                                              | MasterCard                  | Debit Card                     | EBT FoodStamp | VISA                         |        |
| KhO4J7Ext57MUfJFqe8 🕣          | Tag:                  |                 | Ref Number: <b>1</b>                           | AMEX                        | <ul> <li>DinersClub</li> </ul> | JCB           | <ul> <li>Discover</li> </ul> |        |
| Store                          |                       |                 | 326027,326028,326029,326030,326031,326032,326( | CUP                         | Maestro                        | ✓ Gift        | JAL                          |        |
| Pd3rcXm0XPhYmgtL86<br>m9 Store | Merchant Account Numb | er: *           |                                                | Loyalty                     | EBT CashBenefit                | Prepaid       | E-Check                      |        |
| China 🕀<br>Store               | 1100211604            |                 | 5                                              |                             |                                |               |                              |        |
| Dejavoo 🕣<br>Store             | Processing            |                 |                                                |                             |                                |               |                              |        |
| PaxTest 🕀<br>Store             | Processor:            | PaxS            | temi 🗸                                         | Mapping                     |                                |               |                              |        |
| Main     Profit Center         | Capture Mode:         | Host            | Capture                                        | All     MasterCard          | Debit Card                     | EBT FoodStamp | VISA                         | Card B |
| PaxTest  Merchant Account      | Parameter             | Value           |                                                | AMEX                        | DinersClub                     | JCB           | <ul> <li>Discover</li> </ul> |        |
| ▶ T1 ↔<br>Terminal             | Category Code         |                 |                                                | CUP                         | ✓ Maestro                      | Gift          | V JAL                        |        |
| PaxGivex                       | Terminal Number       |                 |                                                | Loyalty                     | EBT CashBenefit                | Prepaid       | E-Check                      |        |
| Desktop     Profit Center      | Agent Bank Number     |                 |                                                |                             |                                |               |                              |        |
| PDCTest                        | Agent Chain Number    |                 |                                                |                             |                                |               |                              |        |
| T2 +                           | Terminal ID           |                 |                                                | Notes                       |                                |               |                              |        |
| Givex 🕀                        | Auto Batch Time 0     | 2350EST         |                                                |                             |                                |               |                              |        |
|                                |                       |                 |                                                |                             |                                |               |                              |        |

Fifth, config desktop PDC to use pax terminal.

1. change WebSocketURL to link or testlink as needed, use the GMID and GTID generated above.

# Eloud9 Payment Device Controller

| Tools | Settings Help                 |   |
|-------|-------------------------------|---|
|       | Connection Configuration      |   |
|       | OPI Configuration             |   |
|       | Cloud9WebSocket Configuration |   |
|       | Terminal Device Configuration |   |
|       | Card Configuration            |   |
|       | EMV Configuration             |   |
|       | Passthrough Configuration     |   |
|       | Store & Forward Configuration |   |
|       |                               | • |
|       |                               |   |
|       |                               |   |

/

Х

\_

# Cloud9WebSocket

| Cloud9WebSocket     | Enable                                  |   |
|---------------------|-----------------------------------------|---|
| -Detail Configurati | on ———————————————————————————————————— | ٦ |
| WebSocketURL        | wss://testlink.c9pg.com:14000           |   |
| GMID :              | 1110101118                              |   |
| GTID :              | GT1120026909                            |   |
| GMPW :              |                                         |   |

To make the changes effectively, please press ok button and then restart PDC, thanks.

|                     | ОК | Cancel |
|---------------------|----|--------|
| 4/00/0000 000 DIA T |    | 2.172  |

# ? X

# Connection Configuration

| ? | Х |
|---|---|
|   |   |

| Cloudy Server            |                             |                 |
|--------------------------|-----------------------------|-----------------|
| Host IP: link.c9pg.co    | m                           | C TCP/IP        |
| Host Port: 5558          |                             |                 |
| Cloud9URL: https://testl | ink.c9pg.com:11911/restApi  | • HTTPS         |
| - Local                  |                             | Connection Test |
| TerminalRefName(option)  |                             |                 |
| WebSocket Port:          | 5556                        |                 |
| SOAP Port:               | 5557                        |                 |
| HTTPS URL:               | https://10.0.0.192:5554/PDC | COPY            |
|                          | OK                          | Cancel          |

2. select device type and protocol, then fill the pax terminal's IP address and port.

-

| Device                                                        |     |            |                     |
|---------------------------------------------------------------|-----|------------|---------------------|
| Device Type: PAX-SemiPinPa                                    | ıd  | ▼ Pr       | otocol : Ethernet 💌 |
| Serial                                                        |     |            |                     |
| COM Port:                                                     | ⇒ B | its per se | cond: 💌             |
| Data bits:                                                    |     | top hits:  |                     |
| Flow control:                                                 | ▼ P | arity:     | <b>_</b>            |
|                                                               |     |            | Connect PINPad Test |
| Ethernet-Server                                               |     |            |                     |
| I P: 10.0.0.160                                               | • P | ort :      | 10009 💌             |
|                                                               |     |            | Connect PINPad Test |
| Offline Screen Logo                                           |     |            |                     |
| Please select the image file for your specific device: Browse |     |            |                     |
| ОК                                                            |     |            | Cancel              |

? ×

3. click the Connect PINPad Test button to check the connection is OK.

4. restart the desktop PDC and you can do a test transaction now.